## **Request a New Sponsor** The Sponsor I need isn't in the dropdown, what do I do?

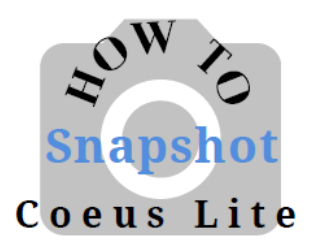

Requesting a new sponsor can take up to 3 business days. These forms are sent to Sponsored Projects Shared Services (SPSS).

SPSS will contact you if they have any questions regarding your request. A proposal will not be able to be submitted for review until the new sponsor is set up in SAP which then will show in Coeus.

If you need to **request a new sponsor**, from within the proposal development record:

1. Click on Request a New Sponsor in the menu on the left side of the

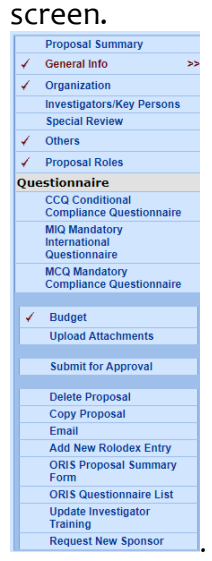

2. This will open up a web form to fill out:

| Shared Services Office<br>Sponsor Request Form |                                                                                                    | 🛤 JOHNS HOPKINS 🕌                                                                                                    |
|------------------------------------------------|----------------------------------------------------------------------------------------------------|----------------------------------------------------------------------------------------------------|
|                                                |                                                                                                    |                                                                                                    |
| Customer Type                                  | V Select Customer Type                                                                                                    | 1                                                                                                    |
| Customer Sponsor Number                        | Sponsored                                                                                                    | ,                                                                                                    |
| Customer/Spunsor Name                          | New Address                                                                                                    |                                                                                                    |
| Acronym                                        |                                                                                                    |                                                                                                    |
| Country                                        | and a state of the state of the | and the second state of the second state of th |

3. Choose Sponsored for Customer Type and complete the form.

- OR -

If you need to **request a new sponsor**, and you are not in Coeus:

Go to: https://prcoeus.johnshopkins.edu/webforms